Forms can be accessed through the Parent and Student Portals and through the PS Mobile App. Below are instructions on how to access forms through the various portals and mobile app. Please select the appropriate portal below to be taken directly to the instructions on how to access forms:

## **Parent Portal**

- Accessing forms through the browser
- Accessing forms through the PowerSchool Mobile App
- **Student Portal** 
  - Accessing forms through the browser
  - Accessing forms through the PowerSchool Mobile App

### **Parent Portal**

#### Accessing forms through the browser:

- 1. Navigate to the Parent Portal login page.
- 2. Enter your Username and Password to log into your Parent Portal Account.
  - a. Contact your district administrator if you do not have a Parent Portal Account.

| PowerSchool SIS            |             |  |  |  |
|----------------------------|-------------|--|--|--|
| Student and Parent Sign In |             |  |  |  |
|                            |             |  |  |  |
| 1                          |             |  |  |  |
|                            |             |  |  |  |
| Forgot Username or P       | assword /   |  |  |  |
| •                          | ent Sign In |  |  |  |

- 3. Select the Forms link from the left-hand Navigation bar.
- 4. Forms to be completed will appear in one of the four tabs (General Forms, Class Forms, Enrollment, Student Support). Tabs may vary based on your District.
- 5. Click on the form title to open the form.

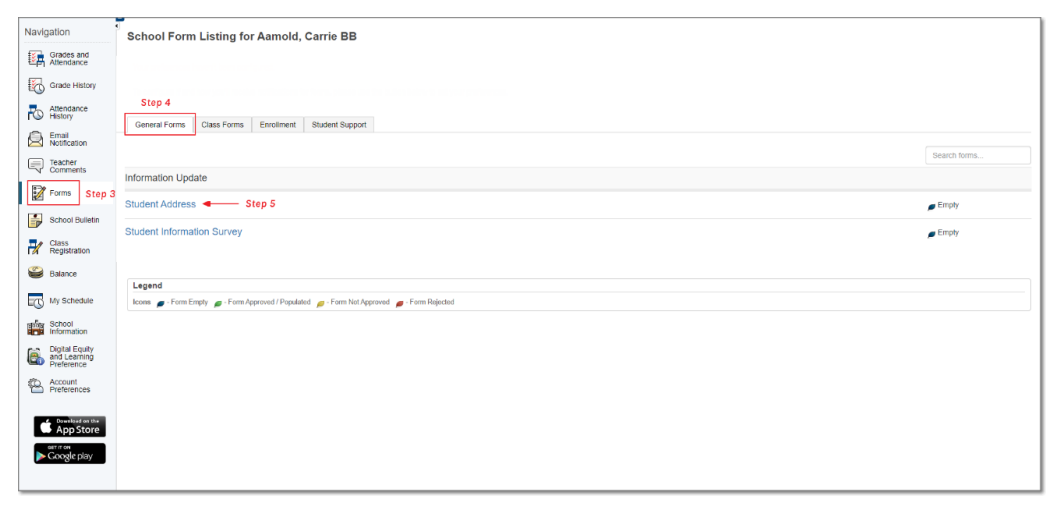

- 6. Complete the necessary information and click 'Submit.'
- 7. Forms that have been sent to the student account will appear in the top navigation bar.
  - a. You can click on the additional forms from the Navigation bar or navigate back to the 'Forms' page and click on the form title.

| Student Address Student Information Survey |                                               |          |  |
|--------------------------------------------|-----------------------------------------------|----------|--|
|                                            | There are no previous responses to this form. |          |  |
| Student Address                            |                                               |          |  |
| Home Address<br>Zip<br>X0000X              | City                                          | State    |  |
| Save for Later                             |                                               | Submit 🔺 |  |

8. Repeat steps 5-6 if any additional forms need to be completed.

### Accessing forms through the PowerSchool Mobile App:

#### \*\*Please make sure you are on the most recent version of the app prior to logging in.

- 1. Locate your 'District Code.'
  - a. The district code can be found in the bottom left corner of your Parent Portal.
  - b. Contact your district administrator if you cannot locate your District Code.
- 2. Navigate to the PowerSchool App on your mobile phone.
- 3. Enter your 'District Code' and click Submit.
- 4. Enter your Username and Password and log in to the mobile app.
- 5. From the Dashboard select 'More'
  - a. Helpful Tip: You can also click 'Edit' then drag the 'Forms' icon to the navigation bar to organize tabs.

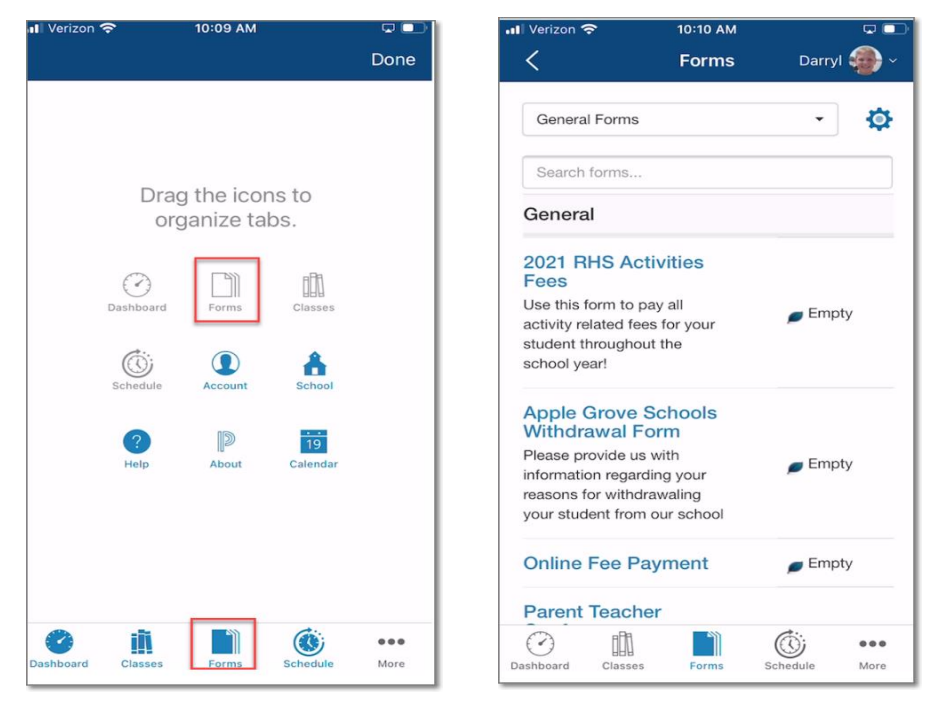

- 6. Click on 'Forms' to access forms that have been sent to the student account.
- 7. Forms to be completed will appear in one of the four tabs (General Forms, Class Forms, Enrollment, Student Support). Tabs may vary based on your District.

- 8. Click on the form title to open the form.
- 9. Complete the necessary information and click 'Submit.'
- 10.Repeat steps 8-9 if any additional forms need to be completed.

### **Student Portal**

#### Accessing forms through the browser:

- 1. Navigate to the Student Portal login page.
- 2. Enter your Username and Password to login to your Student Portal Account.
  - a. Contact your district administrator if you do not have a Student Portal Account.

| Dewer                        | D PowerSchool SIS          |   |         |  |  |
|------------------------------|----------------------------|---|---------|--|--|
| Studer                       | Student and Parent Sign In |   |         |  |  |
| Sign In                      | Create Account             |   |         |  |  |
| Username                     |                            | 1 |         |  |  |
| Password                     |                            |   |         |  |  |
| Forgot Username or Password? |                            |   |         |  |  |
|                              |                            |   | Sign In |  |  |

- 3. Select the 'Forms' link from the left-hand Navigation bar.
- 4. Forms to be completed will appear in one of the four tabs (General Forms, Class Forms, Enrollment, Student Support). Tabs may vary based on your District.
- 5. Click on the form title to open the form.

| Control Front Listing for Adminit, Carrier BD           Control Front Listing for Adminit, Carrier BD                                                                                                    | Navigation                                   | -<br>Parte al Forme Lindian for Annuald Comia DD                    |              |
|----------------------------------------------------------------------------------------------------|----------------------------------------------|---------------------------------------------------------------------|--------------|
| Standard Standard <td>Crades and</td> <td>School Form Lisung tol Aamolo, Carrie BB</td> <td></td>                                                                                                    | Crades and                                   | School Form Lisung tol Aamolo, Carrie BB                            |              |
| Concertation   Notice   Notice   Strate   Concertation   Concertation   Concert                                                                                                    | Attendance                                   |                                                                     |              |
| Ascagne   Stop 4   Center Forms   Center Forms                                                                                                    | Grade History                                |                                                                     |              |
| Section of the section of the sec                                                                                                    | Attendance<br>History                        | Stop 4 General Forms Class Forms Enrollment Student Support         |              |
| Construction Search formation   Construction Search formation   Construction Search                                                                                                    | Email<br>Notification                        |                                                                     |              |
| Image: Constraints       Importantion Update         Image: Constraints       Importantion Update         Image: Constraints       Image: Constraints         Image: Constraints       Image: Constraints         Image: Const                                                                                                    | Teacher                                      |                                                                     | Search forms |
| Image: Series Strands   Image: Strands   Image: Strands <t< td=""><td></td><td>Information Update</td><td></td></t<>                                                                                                    |                                              | Information Update                                                  |              |
| School Builder<br>School Builder<br>School Buil | Forms Step 3                                 | Student Address  Step 5                                             | Empty        |
| Registance       Legend         Row Stroke       Kom a row Empty - Fom Approved / Populated - Form Nat Approved - Form Rejected         Row Stroke       Fore Empty - Form Approved / Populated - Form Nat Approved - Form Rejected         Row Stroke       Performance         Row Stroke       Fore Empty - Form Approved / Populated - Form Nat Approved - Form Rejected                                                                                                    | School Bulletin                              | Student Information Survey                                          | Empty        |
| <ul> <li>Balance</li> <li>Busine</li> <li>Internet in the second of the second of the se</li></ul>                                                                                                    | Class<br>Registration                        |                                                                     |              |
| Legend         Konson         School         School                                                                                                    | Balance                                      |                                                                     |              |
| W Schedule     kons - From Errpty - From Approved / Populated - From Bajected       Image: Schedule     - From Bajected       Image: Schedule     - From Bajected       Image: Schedule     - From Bajected                                                                                                    | -                                            | Legend                                                              |              |
| Information         Implementation         Implement                                                                                                    | My Schedule                                  | kons 🟉 - Form Empty 💋 - Form Approved / Populated 🏉 - Form Rejected |              |
| Constraints                                                                                                    | School<br>Information                        |                                                                     |              |
| Constant and the second second s                                                                                                    | Digital Equity<br>and Learning<br>Preference |                                                                     |              |
| tendersenne<br>AppStore<br>▶ Coogle play                                                                                                    | Account<br>Preferences                       |                                                                     |              |
|                                                                                                    | Complete an the                              |                                                                     |              |
| Coogle play                                                                                                    | App Store                                    |                                                                     |              |
|                                                                                                    | Coogle play                                  |                                                                     |              |
|                                                                                                    |                                              |                                                                     |              |

- 6. Complete the necessary information and click 'Submit.'
- 7. Forms sent to the student account will appear in the top navigation bar.
  - a. You can click on the additional forms from the Navigation bar or navigate back to the 'Forms' page and click on the form title.

| Student Address Student Information Survey |                                               |        |
|--------------------------------------------|-----------------------------------------------|--------|
|                                            | There are no previous responses to this form. |        |
| Student Address                            |                                               |        |
| Home Address Zip X0000X                    | City                                          | State  |
| Save for Later                             |                                               | Submit |

8. Repeat steps 5-6 if any additional forms need to be completed.

#### Accessing forms through the PowerSchool Mobile App:

#### **\*\***Please make sure you are on the most recent version of the app prior to logging in.

- 1. Locate your 'District Code.'
  - a. Contact your district administrator if you cannot locate your District Code.
- 2. Navigate to the PowerSchool App on your mobile phone.

- 3. Enter your 'District Code' and click Submit.
- 4. Enter your Username and Password and login to the mobile app.
- 5. From the Dashboard select 'More.'
  - a. Helpful Tip: You can also click 'Edit' then drag the 'Forms' icon to the navigation bar to organize tabs.
- 6. Click on 'Forms' to access forms that have been sent to the student account.

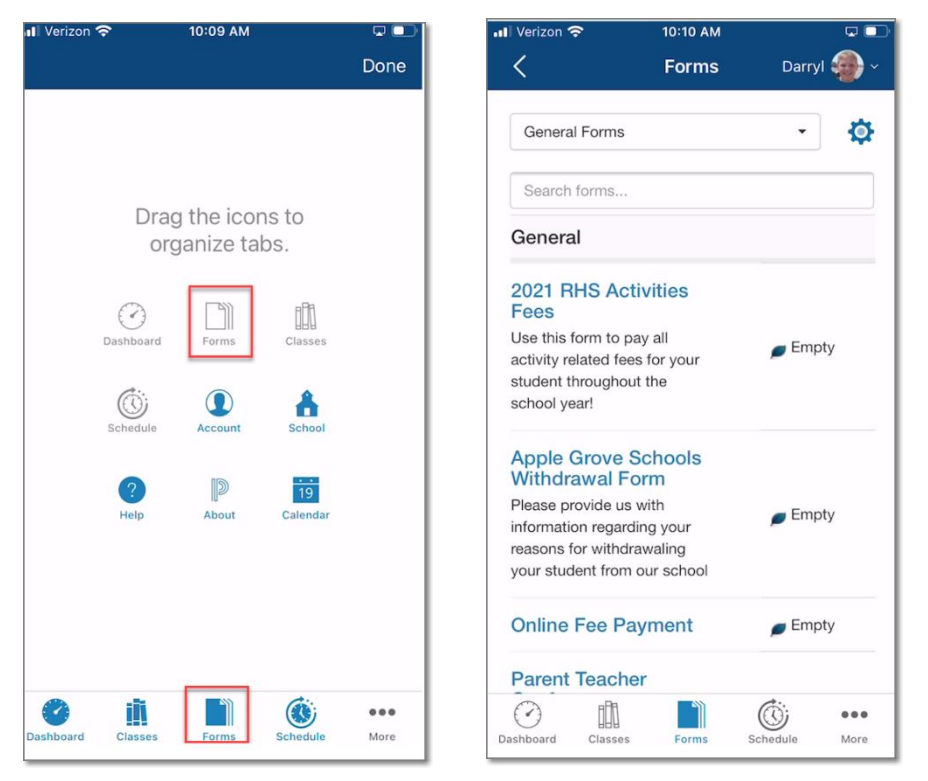

- 7. Forms to be completed will appear in one of the four tabs (General Forms, Class Forms, Enrollment, Student Support). Tabs may vary based on your District.
- 8. Click on the form title to open the form.
- 9. Complete the necessary information and click 'Submit.'
- 10.Repeat steps 8-9 if any additional forms need to be completed.